## **Troublefree Hosting**

### Knowledge base artikel

Auteur: Evert – Jan Steenvoorden Datum: 8-6-2016

## Hosting - e-mailwachtwoord aanpassen

In dit artikel leggen we u uit hoe u het wachtwoord van uw e-mail kan aanpassen.

#### Inloggen usermin

U dient eerst naar de usermin van uw webhostingserver te gaan. Open uw webbrowser en ga naar het volgende adres:

- https://hosting\*.troublefree.nl:20000/

Op de plaats van het sterretje vult u het nummer in van webhosting server. U logt in met uw emailaccount en wachtwoord.

#### **Usermin Index**

Standaard logt u in op de eenvoudige mailbox. U moet op deze pagina op Usermin Index drukken, zie ook onderstaande afbeelding.

| Usermin Index Klik hier Preferences                                                                                                    | Mail In Inbox                                     |         |                          |  |
|----------------------------------------------------------------------------------------------------|---------------------------------------------------|---------|--------------------------|--|
| I <del>4-</del>                                                                                                    | Messages 1 to 1 of 1 in folder Inbox (1) V Change |         |                          |  |
| Compose Forward Unread Read Special Copy to Move to Sent mail  Delete Select all Invert selection Select read Select nuread Select special                                                                                          |                                                   |         |                          |  |
| From 1                                                                                                    | Date 🕈                                            | Size 🕈  | Subject 🕈                |  |
| webmin@hosting8.troublefree.nl                                                                                                    | 11/01/2016 15:57                                  | 1.46 kB | E-mailaccount aangemaakt |  |
| Select all         Invert selection.         Select read.         Select special           Compose         Forward         Unread         Read         Special         Copy to:         Move to:         Sent mail ∨         Delete |                                                   |         |                          |  |
| Search for:                                                                                                    | Advanced Search                                   |         |                          |  |
| Manage Folders                                                                                                    | Edit Signature                                    |         |                          |  |

Return to index

# **Troublefree Hosting**

## Knowledge base artikel

### Login

In de Usermin Index dient u naar login te gaan.

| Klik hier         |                         |
|-------------------|-------------------------|
| Mail <u>Login</u> | Others                  |
|                   | Filter and Forward Mail |

#### **Change Password**

Vervolgens klikt u op Change Password om op de pagina te komen waar u uw wachtwoord kunt wijzigen.

Mocht u vragen hebben dan kunt u contact opnemen met onze supportafdeling.